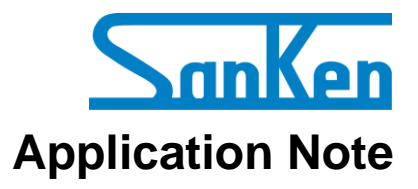

# SX68120M Series: Motor Drivers with Built-in Hall Amplifier A Guide to Demo Board Evaluation and ing ing here for here Phase Advance Angle Tuning

# **Precautions for High Voltage**

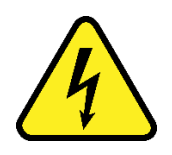

Dangerously high voltages exist inside the demonstration board.

Mishandling the demonstration board may cause the death or serious injury of a person.

Before using the demonstration board, read the following cautions carefully, and then use the demonstration board correctly.

# DO NOT touch the demonstration board being energized.

Dangerously high voltages that can cause death or serious injury exist inside the demonstration board being energized.

# Electrical shock may be caused even by accidental short-time contact or by putting hands close to the demonstration board.

Electrical shock can result in death or serious injury.

Before touching the demonstration board, make sure that the capacitors have been discharged.

# For safety purpose, an operator familiar with electrical knowledge must handle the demonstration board.

The demonstration board is for evaluation of all the features of the SX68120M series.

The demonstration board shall not be included or used in your mass-produced products.

Before using the demonstration board, see this document and refer to the SX68120M series data sheet.

Be sure to use the demonstration board within the ranges of the ratings for input voltage, frequency, output voltage, and output current.

Be sure to strictly maintain the specified ambient environmental conditions, such as ambient temperature and humidity.

# Contents

|                      | 4                   |
|----------------------|---------------------|
|                      |                     |
|                      | 11                  |
|                      | 12                  |
| ools for Evaluations | 12<br>              |
| )n                   | 1                   |
|                      | ••••••• 18          |
| vance Angle          |                     |
| se Advance Angle     | 28                  |
|                      |                     |
|                      | 29                  |
| d Trademarks         | 31                  |
|                      | 32                  |
| ndeu                 |                     |
|                      | ols for Evaluations |

# Introduction

The SX68120M series are high voltage 3-phase motor drivers driven by a sinusoidal control, which can support Hall element and Hall IC inputs, thus offering highefficient yet low-noise motor control. Supplied in a package, where a controller, a gate driver, the output transistors of three phases, and bootstrap diodes are highly integrated, the SX68120M series requires only a few external components for building a motor driver. This also allows a motor driver to be highly reliable in performance and design-friendly with its compactness. These products can optimally control the inverter systems of low- to medium-capacity motors that require universal input standards.

This application note describes how to evaluate a demo board equipped with an SX68120M series device and how to tune the phase advance angle with the GUI. For more details, refer to the SX68120M series data sheet.

# Features

- Low Noise, High Efficiency (Sinusoidal Current Waveform)
- Reduced Number of Parts Achieved by Built-in Bootstrap Diodes with Current-limiting Resistors
- Pb-free (RoHS Compliant)
- Hall Element and Hall IC Inputs
- Application-specific Optimal Settings with External Signals:
  - Motor Speed
  - Phase Adavance Angle
  - Motor Direction
  - User-settable Motor Lock Detection (Enabled or Disabled)
- 5V Reference Voltage Output (Used for Driving Hall Elements etc.)
- Fault Signal Output at Protection Activation (FO Pin)
- Protection Functions
  - VREG Pin Undervoltage Lockout (UVLO\_REG)
  - Undervoltage Lockout for Power Supplies VBx Pin (UVLO\_VB)
    - VCC1 Pin (UVLO\_VCC)
  - Overcurrent Limit (OCL)
  - Overcurrent Protection (OCP)
  - Thermal Shutdown (TSD)
  - Motor Lock Protection (MLP)
  - Reverse Rotation Detection
  - Hall Signal Abnormality Detection

# Applications

- Fan Motor for Air Conditioner
- Fan Motor for Air Purifier and Electric Fan

# Package

SOP36

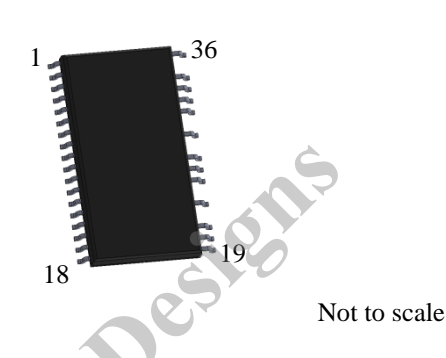

# Demo Board

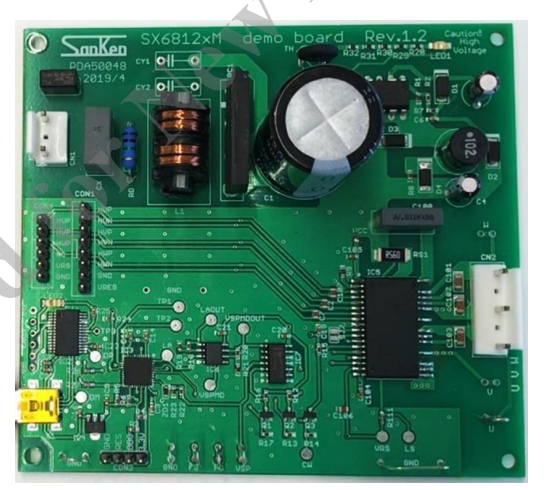

# GUI

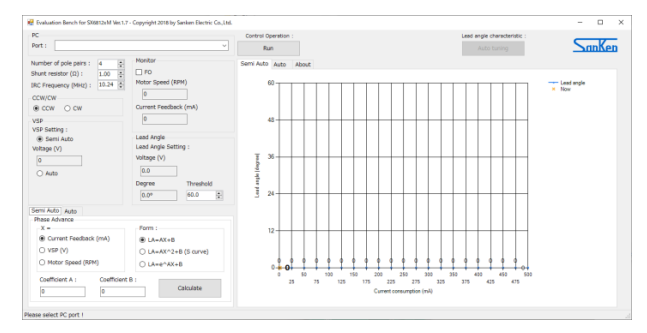

#### **Demo Board Overview** 1.

Table 1-1 provides the specifications of the demo boards for evaluating the SX68120M series devices. Select a demo board based on your applications and power supply specifications. The demo boards are available from the URL below.

URL: Under preparation

| No.                                                    | On-board IC<br>(V <sub>DSS</sub> , I <sub>O</sub> ) | Motor Type                    | Input<br>Supply<br>Voltage | Rectified<br>Voltage | VCCx<br>Pin Voltage <sup>(1)</sup> | VSP<br>Pin Voltage <sup>(2)</sup> |
|--------------------------------------------------------|-----------------------------------------------------|-------------------------------|----------------------------|----------------------|------------------------------------|-----------------------------------|
| Demo Board 1                                           | SX68126M<br>(600 V, 1.5 A)                          |                               |                            |                      |                                    | \$                                |
| Demo Board 2                                           | SX68127M<br>(600 V, 2.0 A)                          | 100 V system/<br>240 V system | AC100 V/<br>AC240 V        | 141 VDC/<br>339 VDC  | 15 V                               | 2.1 V to<br>5.4 V                 |
| Demo Board 3                                           | SX68128M<br>(600 V, 1.5 A)                          |                               |                            |                      | C.S.r.                             |                                   |
|                                                        |                                                     |                               |                            | 4                    |                                    |                                   |
| <sup>(1)</sup> This is the power (2)This is the matter | er supply pin for the                               | e SX68120M serie              | S.                         |                      |                                    |                                   |
| <sup>(2)</sup> I his is the moto                       | or speed control sign                               | hal input pin for th          | ie SX68120M s              | eries.               |                                    |                                   |
|                                                        |                                                     |                               |                            |                      |                                    |                                   |
|                                                        |                                                     |                               | cÔ                         |                      |                                    |                                   |
|                                                        |                                                     |                               |                            | /                    |                                    |                                   |
|                                                        |                                                     |                               | C                          |                      |                                    |                                   |
|                                                        |                                                     |                               |                            |                      |                                    |                                   |
|                                                        |                                                     | e l'                          |                            |                      |                                    |                                   |
|                                                        |                                                     |                               |                            |                      |                                    |                                   |
|                                                        |                                                     |                               |                            |                      |                                    |                                   |
|                                                        |                                                     |                               |                            |                      |                                    |                                   |
|                                                        | 20                                                  |                               |                            |                      |                                    |                                   |
|                                                        |                                                     |                               |                            |                      |                                    |                                   |
| ~                                                      |                                                     |                               |                            |                      |                                    |                                   |
|                                                        |                                                     |                               |                            |                      |                                    |                                   |
| /                                                      |                                                     |                               |                            |                      |                                    |                                   |
|                                                        |                                                     |                               |                            |                      |                                    |                                   |
|                                                        |                                                     |                               |                            |                      |                                    |                                   |

| Table 1-1. | Demo Board Specifications |
|------------|---------------------------|
|------------|---------------------------|

Figure 1-1, Figure 1-2, and Figure 1-3 are the circuit diagrams of a demo board populated with an SX68120M series device.

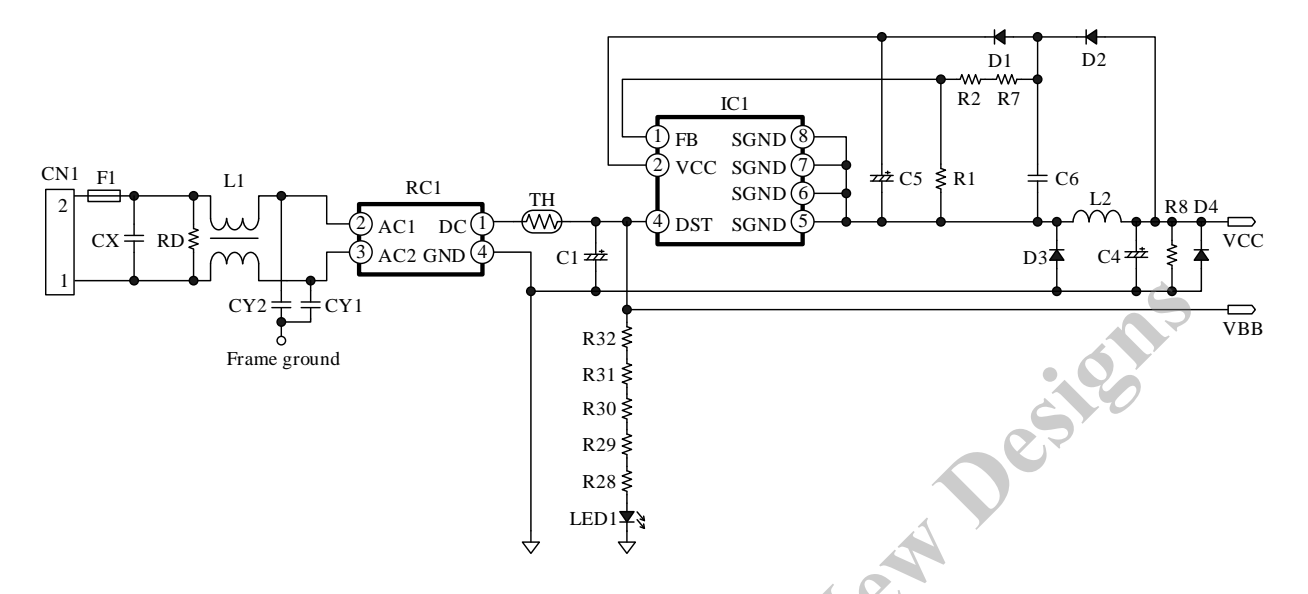

Figure 1-1. Circuit Diagram of Demo Board 1 (Power Supply Circuit)

no Board 1.

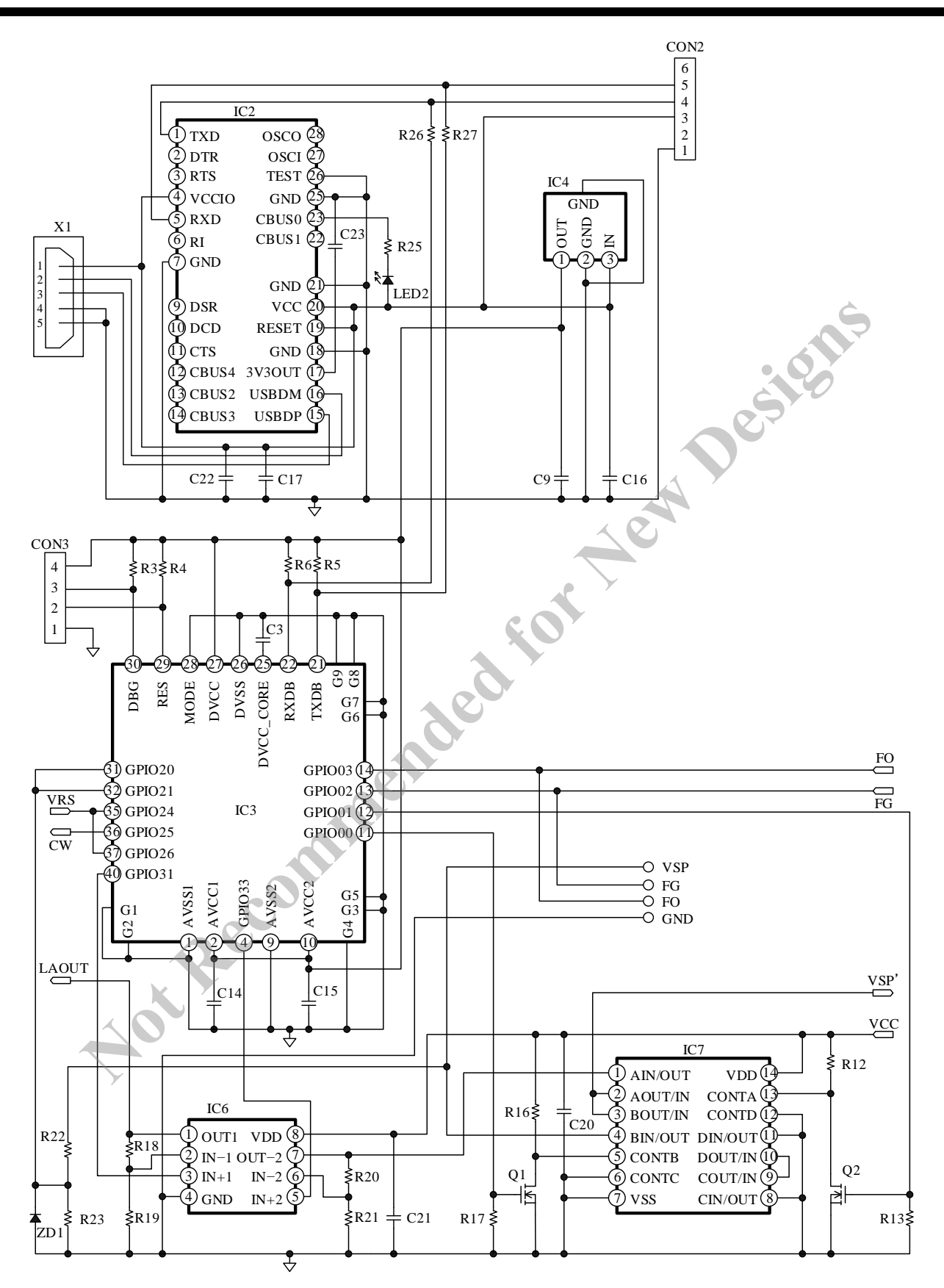

Figure 1-2. Circuit Diagram of Demo Board 2 (I<sup>2</sup>C Communication Circuit)

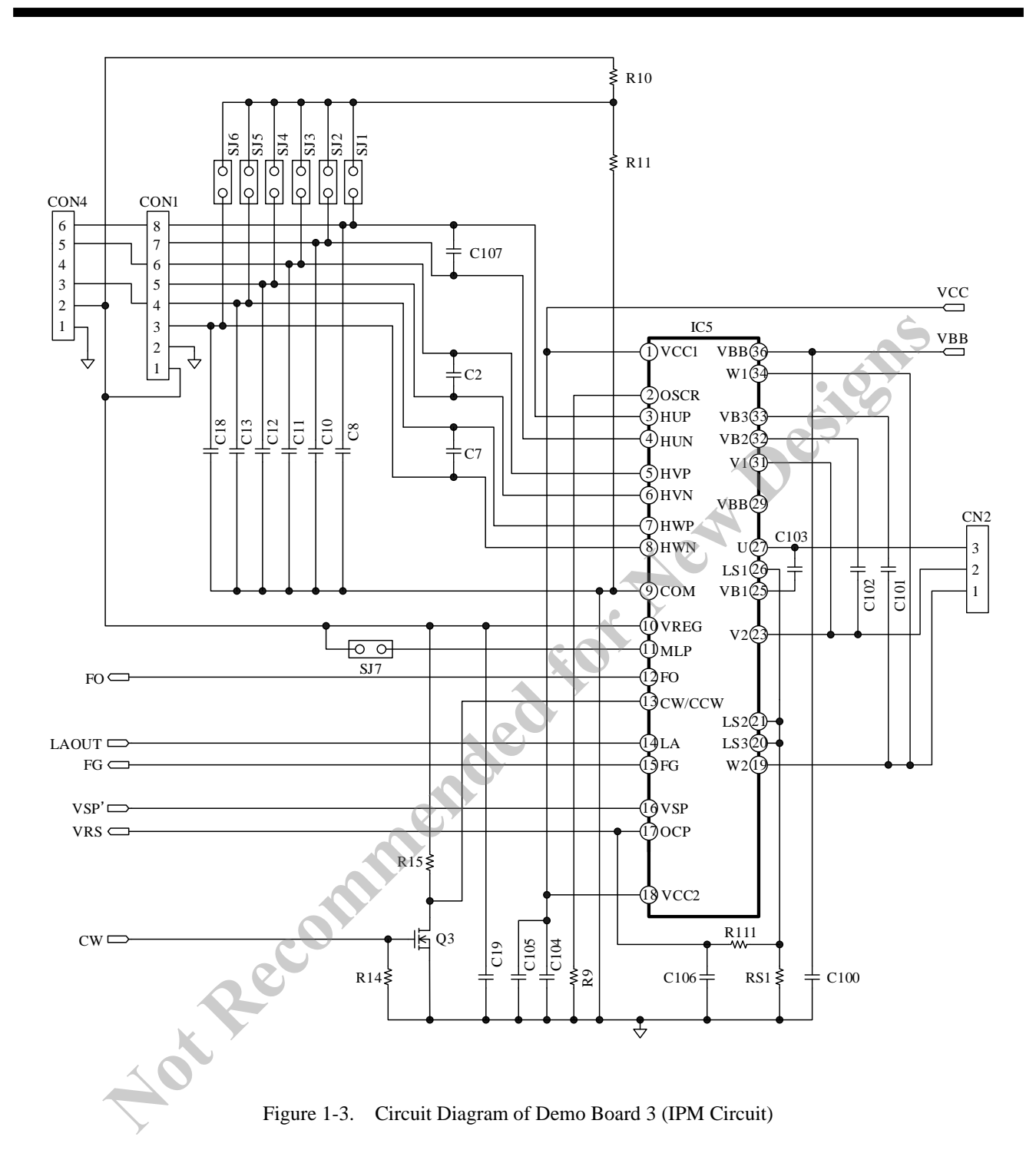

| • Bill of Ma | aterials     |                 |        |             |                |
|--------------|--------------|-----------------|--------|-------------|----------------|
| Symbol       | Part Type    | Rating          | Symbol | Part Type   | Rating         |
| C1           | Electrolytic | 120 μF, 400 V   | R1     | General     | 10 kΩ, 0.25 W  |
| C2           | Ceramic      | 1000 pF, 50 V   | R2     | General     | 47 kΩ, 0.25 W  |
| C3           | Ceramic      | 0.1 μF, 50 V    | R3     | General     | 4.7 kΩ, 0.25 W |
| C4           | Electrolytic | 100 μF, 25 V    | R4     | General     | 4.7 kΩ, 0.25 W |
| C5           | Electrolytic | 10 μF, 50 V     | R5     | General     | 4.7 kΩ, 0.25 W |
| C6           | Ceramic      | 0.22 μF, 50 V   | R6     | General     | 4.7 kΩ, 0.25 W |
| C7           | Ceramic      | 1000 pF, 50 V   | R7     | General     | 4.7 kΩ, 0.25 W |
| C8           | Ceramic      | 0.1 μF, 50 V    | R8     | General     | 4.7 kΩ, 0.25 W |
| C9           | Ceramic      | 0.1 μF, 50 V    | R9     | General     | 10 kΩ, 0.25 W  |
| C10          | Ceramic      | 0.1 μF, 50 V    | R10    | General     | 4.7 kΩ, 0.25 W |
| C11          | Ceramic      | 0.1 μF, 50 V    | R11    | General     | 4.7 kΩ, 0.25 W |
| C12          | Ceramic      | 0.1 μF, 50 V    | R12    | General     | 47 kΩ, 0.25 W  |
| C13          | Ceramic      | 0.1 μF, 50 V    | R13    | General     | 47 kΩ, 0.25 W  |
| C14          | Ceramic      | 0.1 μF, 50 V    | R14    | General     | 47 kΩ, 0.25 W  |
| C15          | Ceramic      | 0.1 μF, 50 V    | R15    | General     | 47 kΩ, 0.25 W  |
| C16          | Ceramic      | 0.1 μF, 50 V    | R16    | General     | 47 kΩ, 0.25 W  |
| C17          | Ceramic      | 0.1 μF, 50 V    | R17    | General     | 47 kΩ, 0.25 W  |
| C18          | Ceramic      | 0.1 μF, 50 V    | R18    | General     | 18 kΩ, 0.25 W  |
| C19          | Ceramic      | 0.1 μF, 50 V    | R19    | General     | 33 kΩ, 0.25 W  |
| C20          | Ceramic      | 0.1 μF, 50 V    | R20    | General     | 22 kΩ, 0.25 W  |
| C21          | Ceramic      | 0.1 μF, 50 V    | R21    | General     | 33 kΩ, 0.25 W  |
| C22          | Ceramic      | 0.1 μF, 50 V    | R22    | General     | 22 kΩ, 0.25 W  |
| C23          | Ceramic      | 0.1 μF, 50 V    | R23    | General     | 33 kΩ, 0.25 W  |
| C100         | Film         | 0.033 μF, 400 V | R24    | General     | 47 kΩ, 0.25 W  |
| C101         | Ceramic      | 1 μF, 50 V      | R25    | General     | 1 kΩ, 0.25 W   |
| C102         | Ceramic      | 1 μF, 50 V      | R26    | General     | 100 Ω, 0.25 W  |
| C103         | Ceramic      | 1 μF, 50 V      | R27    | General     | 100 Ω, 0.25 W  |
| C104         | Ceramic      | 0.1 μF, 50 V    | R28    | General     | 33 kΩ, 0.25 W  |
| C105         | Ceramic      | 0.1 μF, 50 V    | R29    | General     | 33 kΩ, 0.25 W  |
| C106         | Ceramic      | 1000 pF, 50 V   | R30    | General     | 33 kΩ, 0.25 W  |
| C107         | Ceramic      | 1000 pF, 50 V   | R31    | General     | 33 kΩ, 0.25 W  |
| CX           | Film         | 0.1 μF, 275 VAC | R32    | General     | 33 kΩ, 0.25 W  |
| CY1          | Film         | Not implemented | R111   | General     | 100 Ω, 0.25 W  |
| CY2          | Film         | Not implemented | RS1*   | Metal plate | 0.56 Ω, 1 W    |
|              |              |                 | RD     | General     | 1 MΩ, 1 W      |
|              |              |                 | TH     | Thermistor  | 10 Ω, 1800 mW  |

\* Refers to a part that requires adjustment based on operation performance in an actual application.

tor

|        | I                    |                           |        |            | 1               |
|--------|----------------------|---------------------------|--------|------------|-----------------|
| Symbol | Part Type            | Rating                    | Symbol | Part Type  | Rating          |
| D1     | Fast recovery        | 200 V, 1 A                | CON1   | Pin header | 2.54 mm pitch   |
| D2     | Fast recovery        | 500 V, 1 A                | CON2   | Pin header | 2.54 mm pitch   |
| D3     | Fast recovery        | 500 V, 1 A                | CON3   | Pin header | 2.54 mm pitch   |
| D4     | Zener diode          | 1 W, Vz = 18.8 V (min.)   | CON4   | Pin header | 2.54 mm pitch   |
| ZD1    | Zener diode          | 150 mW, Vz = 3.9 V (min.) | IC1    | IC         | STR5A464D       |
| LED1   | LED                  | BG1102W-TR                | IC2    | IC         | FT232RL         |
| LED2   | LED                  | BG1102W-TR                | IC3    | IC         | MD6602          |
| RC1    | Bridge diode         | D10XB60                   | IC4    | IC         | 78L33           |
| L1     | Filter               | 74.5 mH                   | IC5    | IC         | SX68120M Series |
| L2     | Inductor             | 1 mH                      | IC6    | IC         | TLV272CDR       |
| F1     | Fuse                 | 250 VAC, 1 A              | IC7    | IC         | CD4066BM96      |
| Q1     | Nch MOSFET           | 60 V, 300 mA              | SJ1    | Jumper     | Open 🚬          |
| Q2     | Nch MOSFET           | 60 V, 300 mA              | SJ2    | Jumper     | Short           |
| Q3     | Nch MOSFET           | 60 V, 300 mA              | SJ3    | Jumper     | Open            |
| X1     | USB mini-b connector | MUSB-5B-NE-S175           | SJ4    | Jumper     | Short           |
| CN1    | Connector            | Equiv. to B2P3-VH         | SJ5    | Jumper     | Open            |
| CN2    | Connector            | Equiv. to B3P5-VH         | SJ6    | Jumper     | Short           |
|        |                      |                           | SJ7    | Jumper     | Open            |

<u>isis jump</u> <u>isis jump</u> <u>isis jump</u>

#### **Setting Hall Signal Inputs** 1.1.

The demo board supports various Hall signals. A shown in Table 1-2, connect the jumper wire (open or short) based on the Hall signal input. The factory default setting is for P-characteristic Hall IC signal input.

|                                                         | Jumper Wire Connection (Connection Pin) |                  |                  |                  |                  |                  |
|---------------------------------------------------------|-----------------------------------------|------------------|------------------|------------------|------------------|------------------|
| Hall Signal Inputs                                      | SJ1<br>(HUP Pin)                        | SJ2<br>(HUN Pin) | SJ3<br>(HVP Pin) | SJ4<br>(HVN Pin) | SJ5<br>(HWP Pin) | SJ6<br>(HWN Pin) |
| P-characteristic Hall IC Signal<br>Input <sup>(1)</sup> | Open                                    | Shorted          | Open             | Shorted          | Open             | Shorted          |
| N-characteristic Hall IC Signal<br>Input <sup>(1)</sup> | Shorted                                 | Open             | Shorted          | Open             | Shorted          | Open             |
| Hall Element Signal Input <sup>(2)</sup>                | Open                                    | Open             | Open             | Open             | Open             | Open             |

| Table 1-2. | Setting Hal | l Signal Inputs |
|------------|-------------|-----------------|
|------------|-------------|-----------------|

s nedel <sup>(1)</sup>When the jumper is shorted, the VREG pin output voltage divided by two resistors, R10 and R11, (2.5 V) is applied to the HxP/HxN pins.

<sup>(2)</sup>Connect capacitors for noise suppression, C2, C7, and C107 as needed.

#### **Evaluating the Demo Board** 2.

This section explains the procedure until the motor starts to rotate. For more details on tuning the phase advance angle, see Section 3.

#### **Preparing the Devices and Tools for Evaluations** 2.1.

#### • Required Devices

Make sure that the following devices have been prepared before starting your demo board evaluation.

|                       | Table 2-1.   Required Devices                                                                                                    | Ġ                                                                                 |
|-----------------------|----------------------------------------------------------------------------------------------------|-----------------------------------------------------------------------------------|
| Device                | Description                                                                                                    | Remarks                                                                           |
| AC Power Supply       | Constant voltage power supply or SLIDAC                                                                                                    | Required                                                                          |
| USB Cable             | USB A-USB mini B cable                                                                                                    | Required                                                                          |
| USB Isolator          | Model name: 114991949<br>Manufacturer: Seeed Studio<br>URL: <u>https://www.mouser.jp/ProductDetail/Seeed-</u> <u>Studio/114991949?qs=P1JMDcb91o6Z7ld6yCt%2FVO==</u><br>Model name: USB Isolator USB-ISO<br>Manufacturer: OLIMEX<br>URL: <u>https://strawberry-linux.com/catalog/items?code=15043</u> | Required<br>(The items at left are<br>examples; you can use any<br>USB isolator.) |
| Motor                 |                                                                                                    | Required                                                                          |
| Load                  |                                                                                                    | Required in tuning                                                                |
| Control PC            | OS: Windows 7 or later                                                                                                    | Required                                                                          |
| Logic Power<br>Supply | Power supply for motor speed control signal input                                                                                                    | Used in semi auto tuning                                                          |

| Table 2-1. | <b>Required Devices</b> |
|------------|-------------------------|
|------------|-------------------------|

#### • Required Measuring Instruments

Make sure that the following measuring instruments have been prepared before starting your demo board evaluation.

| Table 2.2   | Dequired Macquing Instrument  | _ |
|-------------|-------------------------------|---|
| 1 abie 2-2. | Required measuring instrument | 5 |

| Measuring Instruments   | Target Parameter                  | Remarks  |
|-------------------------|-----------------------------------|----------|
| Rotational speed meter  | Rotational speed                  |          |
| Encoder                 | Mechanical angles                 |          |
| Torque meter            | Torques                           |          |
| Oscilloscope            | Current waves etc.                | Required |
| Power meter             | Electric power, losses, etc.      |          |
| Thermometer/data logger | Temperatures on and around the IC | Required |
| Digital multimeter      | Voltages etc.                     |          |

#### • GUI Executable File

The GUI for tuning phase advance angles is available. From the URL below, download the SX68120M\_demoboard.exe file. URL: <u>https://www.semicon.sanken-ele.co.jp/en/support/documentsfordesign/hvmdtools/sx68120m.html#tool</u>

# 2.2. Connecting the Devices

The following steps describe how to connect your demo board and control PC. DO NOT connect any AC power supply at this stage.

#### 1) Connect the USB isolator to the control PC.

To protect the control PC from any damage, be sure to use the USB isolator you have chosen.

#### 2) Connect the USB isolator and the demo board by using a USB cable.

When the USB cable is connected, the LED blinks several times.

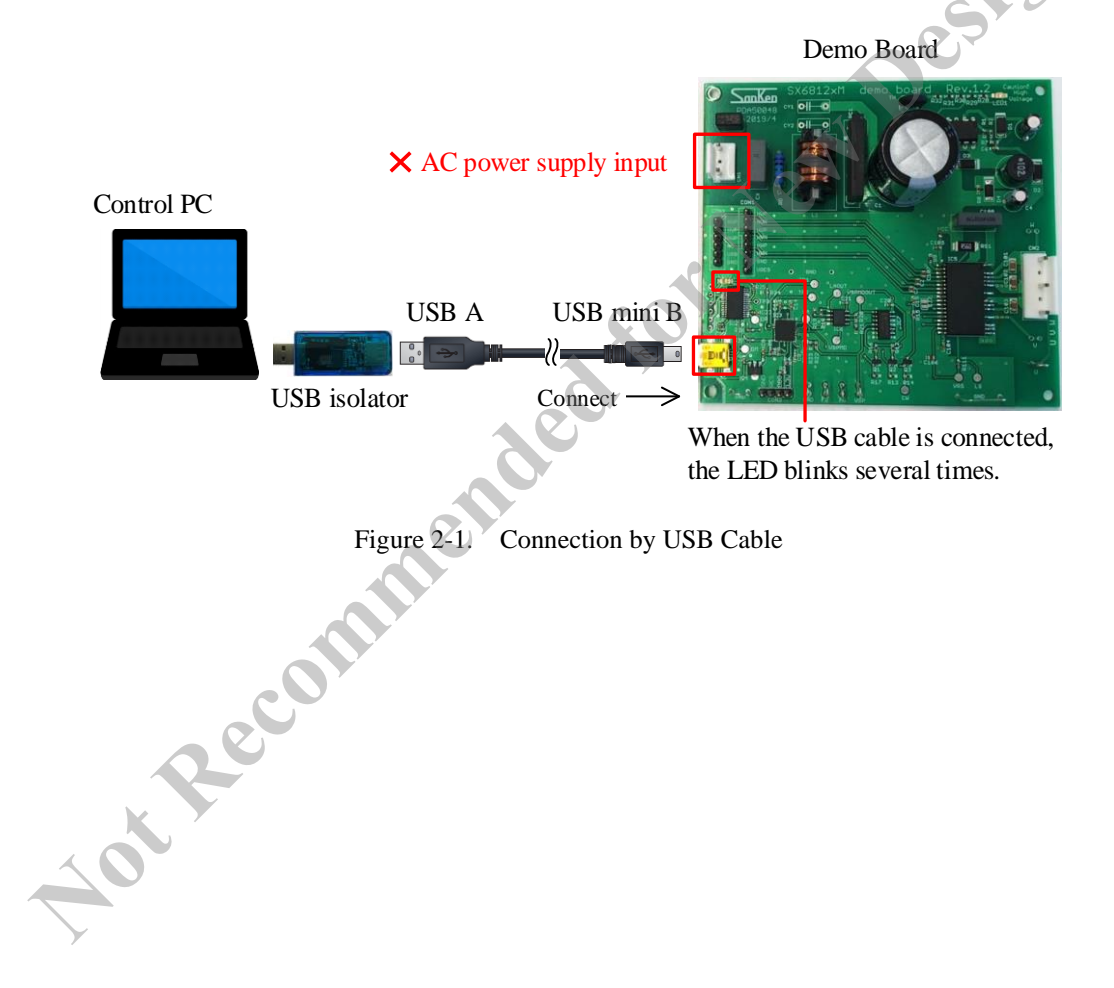

#### 3) To launch the GUI, double-click the SX68120M\_demoboard.exe file.

Section 4 gives detailed descriptions on the GUI.

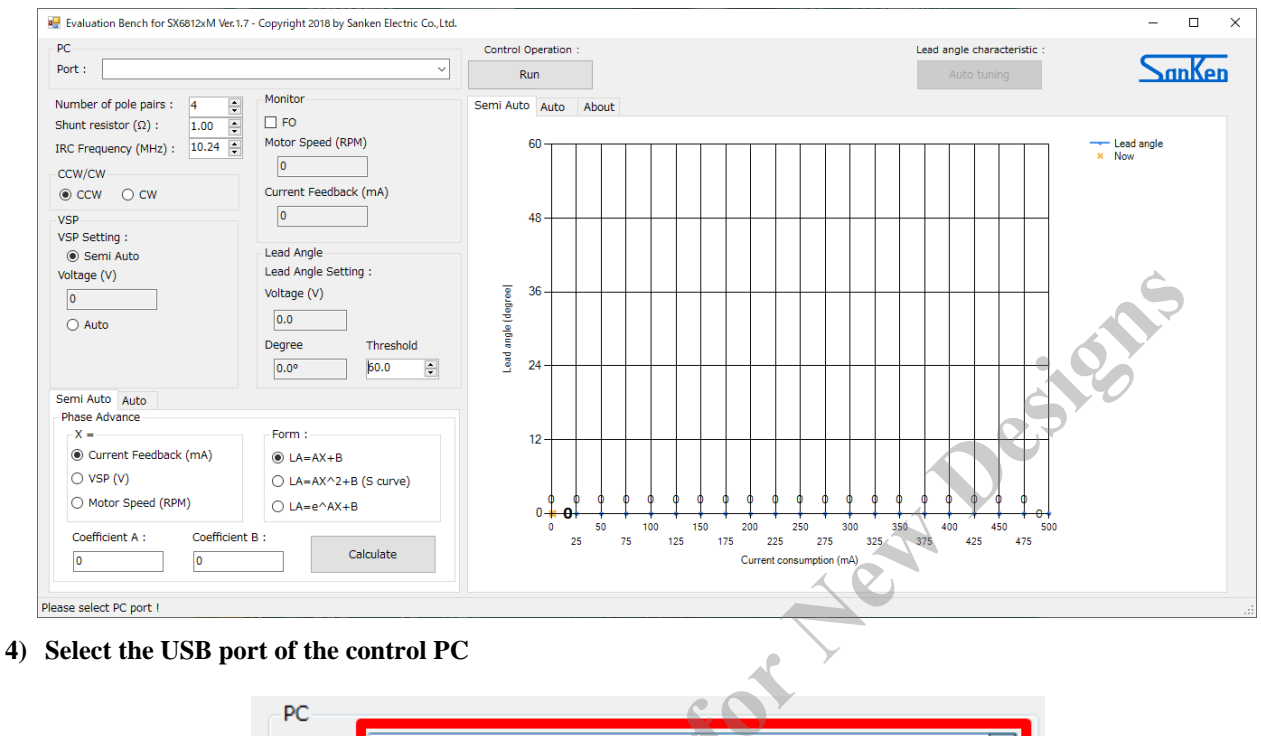

| _ PC    |                   |           |                   |   |
|---------|-------------------|-----------|-------------------|---|
| Port :  | 1                 |           |                   | - |
|         | USB Serial Por    | t (COM20) |                   |   |
| Numbe   | r or pole pairs : | 4         |                   |   |
| Shunt r | esistor (Ω) :     | 1.00      | FO                |   |
| IRC Fre | quency (MHz) :    | 10.24     | Motor Speed (RPM) |   |
|         |                   |           | •                 |   |

If you connect your demo board to the control PC after the startup of the GUI, the USB port is not displayed. In this case, restart the GUI after connecting your demo board and the control PC.

Once the communications between the control PC and the IC become available, the LED blinks. The LED keeps blinking during communication. The communication is disconnected after a certain period of time of GUI inactivity and the LED turns off. To establish communication again, turn off the AC power supply and logic power supply, and connect the device again starting with step 1).

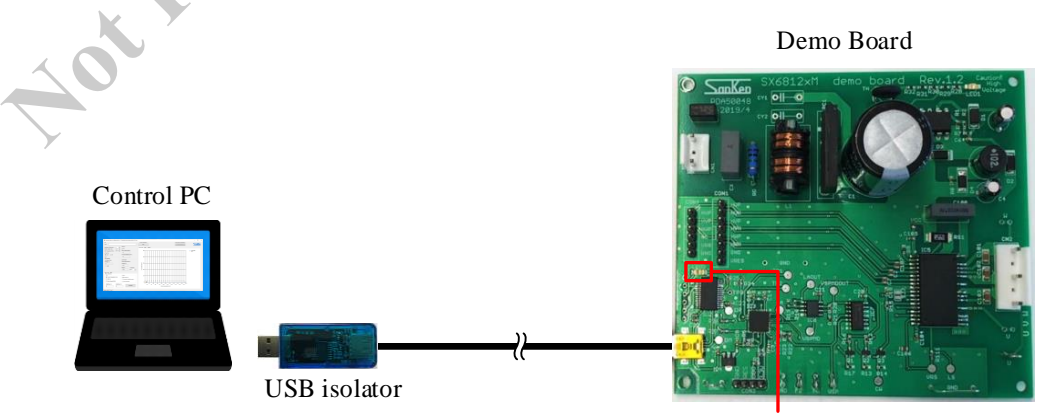

Once the communications between the control PC and IC become available, the LED blinks.

# **2.3.** Checking the Motor Operation

The following steps explain how to connect the devices, to initialize the GUI settings, and to check the motor operation. The following must be taken into account in checking the motor operation:

- At AC power-on, apply a low voltage (about 50 VAC) and gradually increase the voltage.
- Rotate the motor while checking IC case temperatures, which should be < 100 °C.
- Rotate the motor while checking operational waveforms.
- Bring the motor to a standstill when switching the direction of rotation.

In case of contingency events, click the **Stop** button on the GUI to stop the motor operation or turn off the AC power supply.

The following steps describe how to rotate the motor.

- 1) Connect the motor to the connector CN2.
- 2) Connect a connector below according to the Hall signal input.

Adjust the jumper wire connection of the demo board according to the Hall signal input (see Section 1.1).

#### **Application using signals input from Hall ICs:**

Connect the connector CON4 and the Hall ICs (the Hall signal input pins, VREG pin, and COM pin of the SX68120M series).

#### Application using signals input from Hall elements:

Connect the connector CON1 and Hall elements (the Hall signal input pins, VREG pin, and COM pin of the SX68120M series).

#### 3) Connect the AC power supply to the connector CN1.

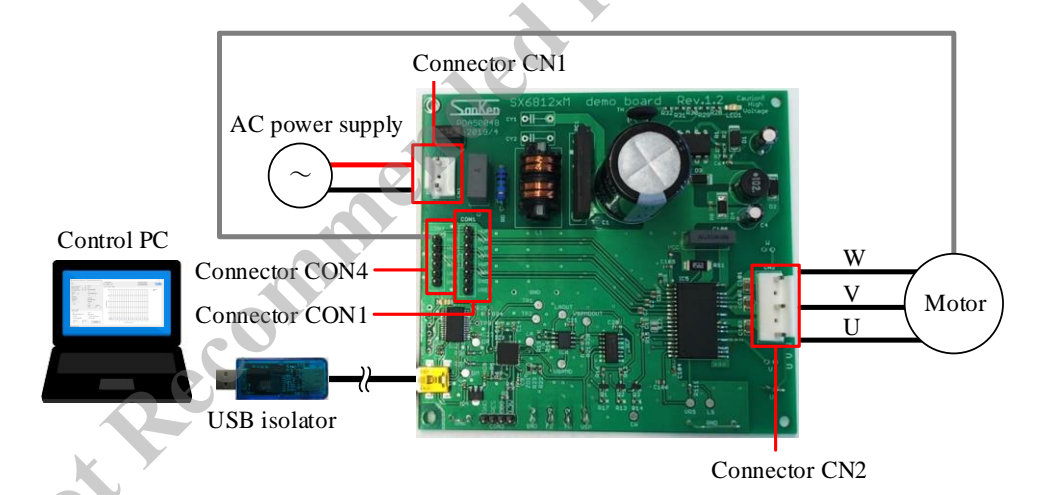

4) Connect the current and voltage probes of your oscilloscope accroding to the waveforms.

5) Set the number of magnetic pole pairs in the motor.

| Number of pole pairs :      | 4     | * |
|-----------------------------|-------|---|
| Shunt resistor $(\Omega)$ : | 0.56  | * |
| IRC Frequency (MHz) :       | 10.24 | * |

6) Set the value of the shunt resistor of the demo board.

| Number of pole pairs :      | 4     | <b>A</b> |
|-----------------------------|-------|----------|
| Shunt resistor $(\Omega)$ : | 0.56  | *        |
| IRC Frequency (MHz) :       | 10.24 | *        |

No need to change the value of IRC Frequency (MHz).

#### 7) Select the motor direction.

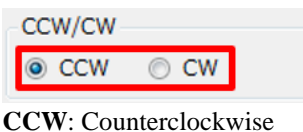

**CW**: Clockwise

#### 8) Select the Auto.

| VSP           |
|---------------|
| VSP Setting : |
| Semi Auto     |
|               |
|               |
| Auto          |
| Voltage (V)   |
| 2.50          |
|               |

is output ' The Auto is the mode where the VSP voltage is output from the MCU mounted on the demo board.

9) Set the Voltage (V) to 2.8 V.

| VSP           |
|---------------|
| VSP Setting : |
| 🔿 Semi Auto   |
| Auto          |
| Voltage (V)   |
| 2.80          |

The VSP pin input voltage is set to 2.8 V.

This pin operates as the motor speed control signal input. See Section 3.2 for the motor speed control.

#### 10) Turn on the AC power supply.

First, apply a low voltage (about 50 VAC) and check the motor operation.

#### 11) To start the motor rotation, click the Run button.

Once you click the **Run** button, the button label switches to "Stop".

Once the motor rotates, the motor rotation speed and the feedback current flowing through the shunt resistor automatically appear. Monitor

| Monicor               |  |
|-----------------------|--|
| FO                    |  |
| Motor Speed (RPM)     |  |
| 401.00                |  |
| Current Feedback (mA) |  |
| 37                    |  |
|                       |  |

After checking the motor operation under low voltage (about 50 VAC) conditions, gradually raise the AC power supply to the values on actual operating conditions (100 VAC to 240 VAC) and check the motor operation. High voltages are then applied to the demo board. Therefore, extreme care must be taken during the work.

#### 12) To stop the motor rotation, click the Stop button.

"."" Once you click the **Stop** button, the button label switches to "Run".

#### 13) Turn off the AC power supply.

## 3. Phase Advance Angle Tuning

Power consumption can be reduced by setting the phase advance angle so that there is no phase difference between the phase current and the phase voltage.

This section provides the guide for phase advance angle tuning using the dedicated GUI. There are two tuning methods: auto tuning (see Section 3.1) and semi auto tuning (see Section 3.2).

For proper tuning, use the devices, tools, and measuring instruments listed in Table 2-1 and Table 2-2. The following must be taken into account in tuning the phase advance angle:

• Tune the phase advance angle after AC power-on with the AC power supply set to the value on actual operating condition (100 VAC to 240 ACV).

Be sure to perform tuning after checking the motor operation under actual operating conditions (100 VAC to 240 VAC). Section 2.2 and Section 2.3 show how to check the motor operation on actual operating conditions.

- Tune the phase advance angle while measuring IC case temperatures, which should be < 100 °C.
- Tune the phase advance angle while measuring and checking operational waveforms.
- Bring the motor to a standstill when switching the direction of rotation.
- Tune the phase advance angle after shorting the jumper SJ7.
- When SJ7 is shorted, the motor lock protection (MLP) is disabled. The data sheet explains more details on the motor lock protection.

In case of contingency events, click the **Stop** button on the GUI to stop the motor operation or turn off the AC power supply.

# 3.1. Auto Tuning of the Phase Advance Angle

The auto tuning automatically tunes the optimal phase advance angle according to the rotation speed. In addition, the phase advance characteristics are automatically calculated from the auto tuning results. As a result, the tuning time is significantly reduced compared to the manual tuning.

For auto tuning, the speed control signal (VSP) and the phase advance control signal (LA) are automatically output from the MCU mounted on the demo board.

To tune the phase advance angle, follow the steps below.

- 1) Connect the devices according to the procedure as shown in Section 2.2.
- 2) Connect the motor to the connector CN2.
- 3) Connect a connector below according to the Hall signal input.

Adjust the jumper wire connection of the demo board according to the Hall signal input (see Section 1.1).

#### Application using signals input from Hall ICs:

Connect the connector CON4 and the Hall ICs (the Hall signal input pins, VREG pin, and COM pin of the SX68120M series)

#### Application using signals input from Hall elements:

Connect the connector CON1 and Hall elements (the Hall signal input pins, VREG pin, and COM pin of the SX68120M series)

4) Connect the AC power supply to the connector CN1.

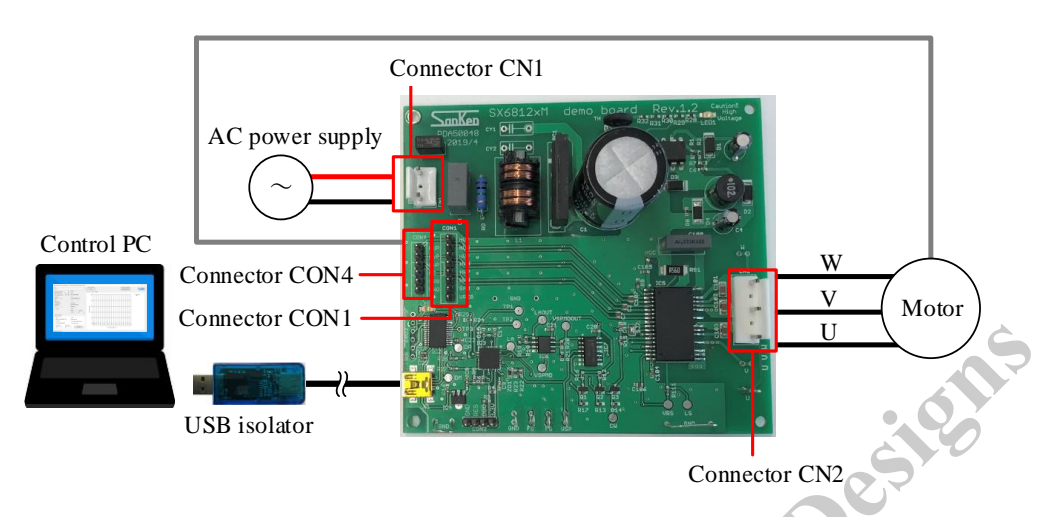

forte

- 5) Connect the current and voltage probes of your oscilloscope accroding to the waveforms.
- 6) Set the number of magnetic pole pairs in the motor.

| Number of pole pairs :      | 4     |
|-----------------------------|-------|
| Shunt resistor $(\Omega)$ : | 0.56  |
| IRC Frequency (MHz) :       | 10.24 |

7) Set the value of the shunt resistor of the demo board.

| Number of pole pairs :      | 4     |   |
|-----------------------------|-------|---|
| Shunt resistor $(\Omega)$ : | 0.56  | * |
| IRC Frequency (MHz) :       | 10.24 | * |

No need to change the value of IRC Frequency (MHz).

8) Select the motor direction.

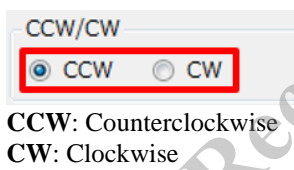

9) Select the Auto.

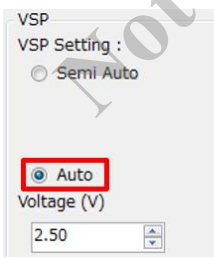

The Auto is the mode where the VSP voltage is output from the MCU mounted on the demo board.

#### 10) Set the Voltage (V) to 0.00 V.

| VSP                      |  |
|--------------------------|--|
| VSP Setting :            |  |
| 🔿 Semi Auto              |  |
|                          |  |
|                          |  |
|                          |  |
| <ul> <li>Auto</li> </ul> |  |
| Voltage (V)              |  |
| 0.00                     |  |
|                          |  |

11) Set the vertical axis of the graph (the maximum value of the feedback current).

|                                         |                                               |                      |                             | G      |
|-----------------------------------------|-----------------------------------------------|----------------------|-----------------------------|--------|
| 🖷 Evaluation Bench for SX6812xM Ver.1.7 | - Copyright 2018 by Sanken Electric Co., Ltd. |                      |                             | - 0 ×  |
| PC                                      |                                               | Control Operation :  | Lead angle characteristic : |        |
| Port :                                  | ~                                             | Run                  | Auto tuning                 | SanKen |
|                                         | Monitor                                       |                      |                             |        |
| Number of pole pairs : 4                |                                               | Semi Auto Auto About |                             |        |
| Shunt resistor (Ω):                     | Motor Speed (RPM)                             | 500                  |                             |        |
| IRC Frequency (MHz) : 10.24             | 0                                             |                      |                             |        |
| ccw/cw                                  | Current Englished (m.t.)                      |                      |                             |        |
| ● ccw ⊖ cw                              |                                               |                      |                             |        |
| VSP                                     | 0                                             | 400                  |                             |        |
| Semi Auto                               | Lead Angle                                    |                      |                             |        |
| O belli rato                            | Lead Angle Setting :                          |                      |                             |        |
|                                         | Voltage (V)                                   | ₹ 300                |                             |        |
| Auto                                    | 0.0                                           | E E                  |                             |        |
| Voltage (V)                             | Degree                                        | feed                 |                             |        |
| 0.00                                    | 0.0°                                          | Ē 200                |                             |        |
| Const Auto Auto                         |                                               | a                    |                             |        |
| Data log                                |                                               |                      |                             |        |
| Rotating speed Lead angle Mini          | mum current Vertical (value) axis             | 100                  |                             |        |
|                                         | 500 🚖                                         | 100                  |                             |        |
|                                         | Max : 30 A 600                                |                      |                             |        |
|                                         | Step : 5 100                                  |                      |                             |        |
|                                         | LA = A * Speed + B                            | 0 5                  | 10 15 20 25 30              |        |
|                                         | A : 0                                         |                      | Lead angle (degree)         |        |
|                                         | B: 0 Save                                     |                      |                             |        |
| Please select PC port !                 |                                               |                      |                             |        |
|                                         |                                               |                      |                             |        |
|                                         | -                                             |                      |                             |        |
| the phase advanc                        | e angle.                                      |                      |                             |        |
|                                         |                                               |                      |                             |        |
| ical (value) axis                       |                                               |                      |                             |        |
|                                         |                                               |                      |                             |        |
| <b>÷</b>                                |                                               | Y                    |                             |        |
|                                         |                                               |                      |                             |        |
| d angle RPM                             |                                               |                      |                             |        |
| 30 📥 600 🛋                              |                                               |                      |                             |        |
|                                         |                                               |                      |                             |        |
| 5 🗘 100 👤                               |                                               |                      |                             |        |

#### 12) Set the phase advance angle.

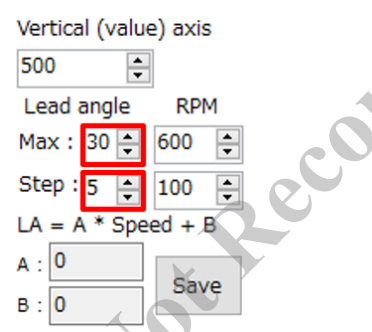

Lead angle Max: Set the maximum value of the phase advance angle. Lead angle Step: Set the step of the phase advance angle. Finer steps to improve tuning accuracy increases the tuning time.

# 13) Set the motor rotation speed.

| Vertical (valu | e) axis |
|----------------|---------|
| 500            |         |
| Lead angle     | RPM     |
| Max : 30 🚔     | 600 🌲   |
| Step : 5 🌲     | 100 🚔   |
| LA = A * Spe   | eed + B |
| A: 0           | Carro I |
| B: 0           | Save    |

**RPM Max:** Set the maximum value of the motor rotation speed. **RPM Step:** Set the step of the motor rotation speed. Finer steps to improve tuning accuracy increases the tuning time.

The motor rotation speed at the start of auto tuning is 200 rpm. For example, the following steps describe the auto tuning when RPM Max = 600, RPM Step = 100, Lead angle Max = 30, and Lead angle Step = 5.

|   | Motor Rotation Speed (rpm) | Phase Advance Angle (°)                                                                      |
|---|----------------------------|----------------------------------------------------------------------------------------------|
| 1 | 200                        | $0 \rightarrow 5 \rightarrow 10 \rightarrow 15 \rightarrow 20 \rightarrow 25 \rightarrow 30$ |
| 2 | 300                        | $0 \rightarrow 5 \rightarrow 10 \rightarrow 15 \rightarrow 20 \rightarrow 25 \rightarrow 30$ |
| 3 | 400                        | $0 \rightarrow 5 \rightarrow 10 \rightarrow 15 \rightarrow 20 \rightarrow 25 \rightarrow 30$ |
| 4 | 500                        | $0 \rightarrow 5 \rightarrow 10 \rightarrow 15 \rightarrow 20 \rightarrow 25 \rightarrow 30$ |
| 5 | 600                        | $0 \rightarrow 5 \rightarrow 10 \rightarrow 15 \rightarrow 20 \rightarrow 25 \rightarrow 30$ |
|   |                            |                                                                                              |

# 14) Turn on the AC power supply.

Apply a voltage on actual operating conditions (100 VAC to 240 VAC).

#### 15) Click the Run button.

At this point, the motor does not rotate yet.

#### 16) Click the Auto tuning button.

Auto tuning starts and the motor rotates. Note that an error message appears because the auto tuning does not start unless you click the **Run** button in step 15).

The following message appears during auto tuning.

Waiting! Searching for lead angle characteristic

#### Auto tuning result

The result of auto tuning is displayed on the graph each time. When auto tuning is completed, the motor stops and the message disappears.

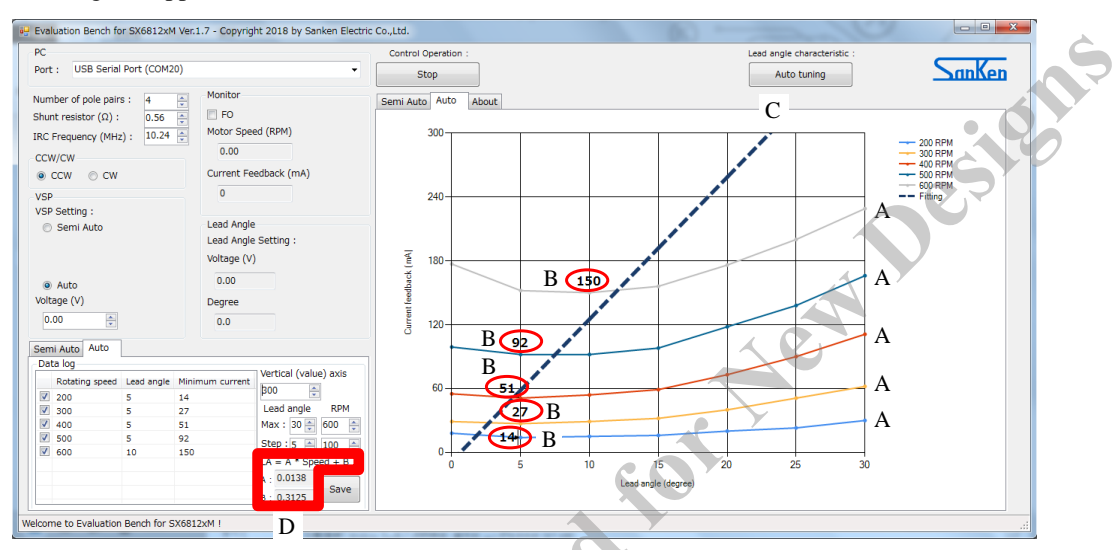

A: The tuning results of the feedback current and phase advance angle (for each motor rotation speed)

B: The lowest feedback current value among the tuned phase advance angles (for each motor rotation speed)

C: Approximate line calculated from the auto tuning result

D: Equation of the approximate line (C)

From the approximate expression (D), the phase advance angle (LA) based on the rotation speed can be calculated. For example, when A = 0.0138, B = 0.3125, and Speed (rotation speed) = 250 rpm, LA =  $0.0138 \times 250 + 0.3125 = 3.7625^{\circ}$ .

#### 17) Click the Stop button.

Be sure to click the **Stop** button. In fact, the motor automatically stops when the tuning completes, but this is required for your safety.

#### 18) Turn off the AC power supply.

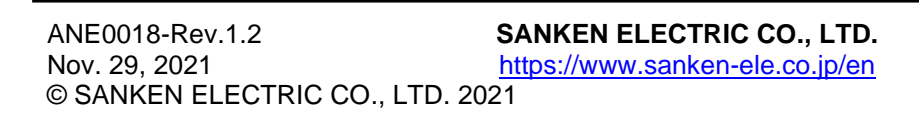

# 3.2. Semi Auto Tuning of the Phase Advance Angle

The purposes of using semi auto tuning are as follows.

• To check the auto tuning result again

Manually set the phase advance angle for each motor rotation speed. Record the feedback current that flows at this point and compare it with the auto tuning result.

• To obtain the optimal phase advance angle in finer steps than auto tuning

The optimal phase advance angle is obtained by setting the phase advance angle in finer steps than auto tuning. Tuning accuracy is improved resulting in reducing the power consumption.

• To check the specified phase advance characteristics in actual operation

By displaying the specified phase advance characteristics on the GUI, check the motor rotation speed (RPM), feedback current (mA), phase advance angle (V), phase advance angle (°), and VSP voltage (V) in actual operation.

For semi auto tuning, the speed control signal (VSP) is input from the external control power supply. Manually obtain the phase advance characteristics while adjusting VSP.

The IC controls the speed of motor rotation with an analog voltage applied to the VSP pin. In the range of  $2.1 \text{ V} \le V_{SP} \le 5.4 \text{ V}$ , the IC controls the duty cycles of the PWM output according to the VSP pin voltage,  $V_{SP}$ . Figure 3-1 shows the relationship between VSP pin voltage and the duty cycle.

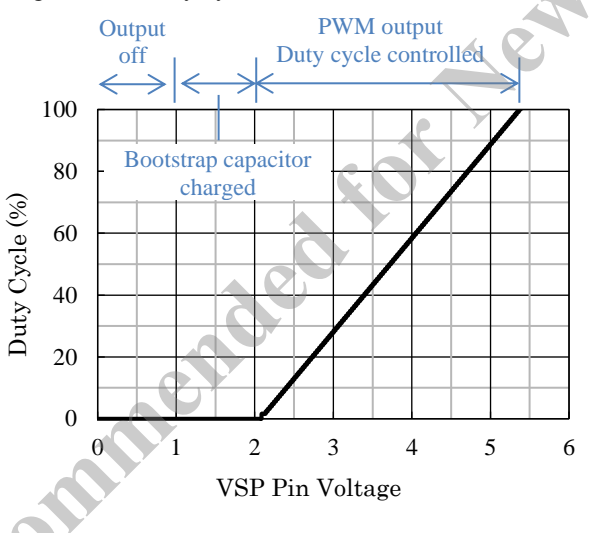

Figure 3-1. VSP Pin Voltage vs. Duty Cycle

When using both an AC power supply and a logic power supply in these procedures, make sure that the logic power supply has a floating connection to the demo board. In case both supplies are connected to the same ground, your demo board may have an overcurrent and thus permanent damage.

To tune the phase advance angle, follow the steps below.

- 1) Connect the devices according to the procedure as shown in Section 2.2.
- 2) Connect the motor to the connector CN2.
- 3) Connect a connector below according to the Hall signal input.

Adjust the jumper wire connection of the demo board according to the Hall signal input (see Section 1.1).

#### Application using signals input from Hall ICs:

Connect the connector CON4 and the Hall ICs (the Hall signal input pins, VREG pin, and COM pin of the SX68120M series)

#### Application using signals input from Hall elements:

Connect the connector CON1 and Hall elements (the Hall signal input pins, VREG pin, and COM pin of the SX68120M series)

4) Connect the AC power supply to the connector CN1.

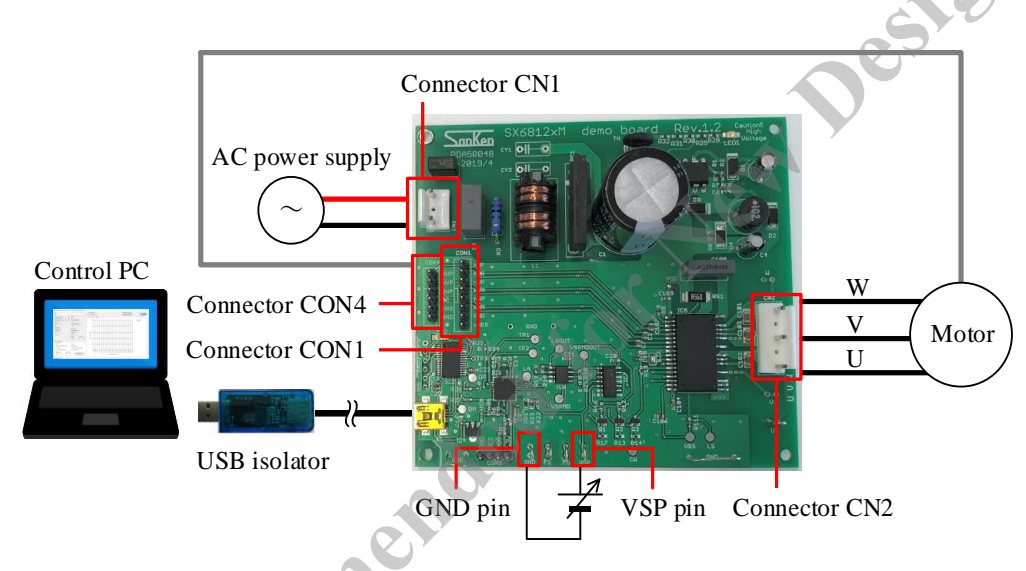

- 5) Connect the current and voltage probes of your oscilloscope accroding to the waveforms.
- 6) Connect the logic power supply between VSP and GND pins.
- Make sure that the logic power supply has a floating connection to the demo board.
- 7) Set the number of magnetic pole pairs in the motor.

| Number of pole pairs :      | 4     | * |
|-----------------------------|-------|---|
| Shunt resistor $(\Omega)$ : | 0.56  | * |
| IRC Frequency (MHz) :       | 10.24 | * |

No need to change the value of IRC Frequency (MHz).

8) Set the value of the shunt resistor of the demo board.

| Number of pole pairs :      | 4     | * |
|-----------------------------|-------|---|
| Shunt resistor $(\Omega)$ : | 0.56  | * |
| IRC Frequency (MHz) :       | 10.24 | * |

#### 9) Select the motor direction.

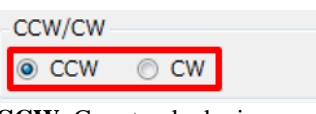

**CCW**: Counterclockwise CW: Clockwise

#### 10) Select the Semi Auto.

| VSP           |   |
|---------------|---|
| VSP Setting : |   |
| Semi Auto     |   |
| Voltage (V)   |   |
| 0             | ] |
| O Auto        |   |

The Semi Auto is the mode where the VSP voltage is manually set from the external logic power supply.

#### 11) Set the maximum phase advance angle.

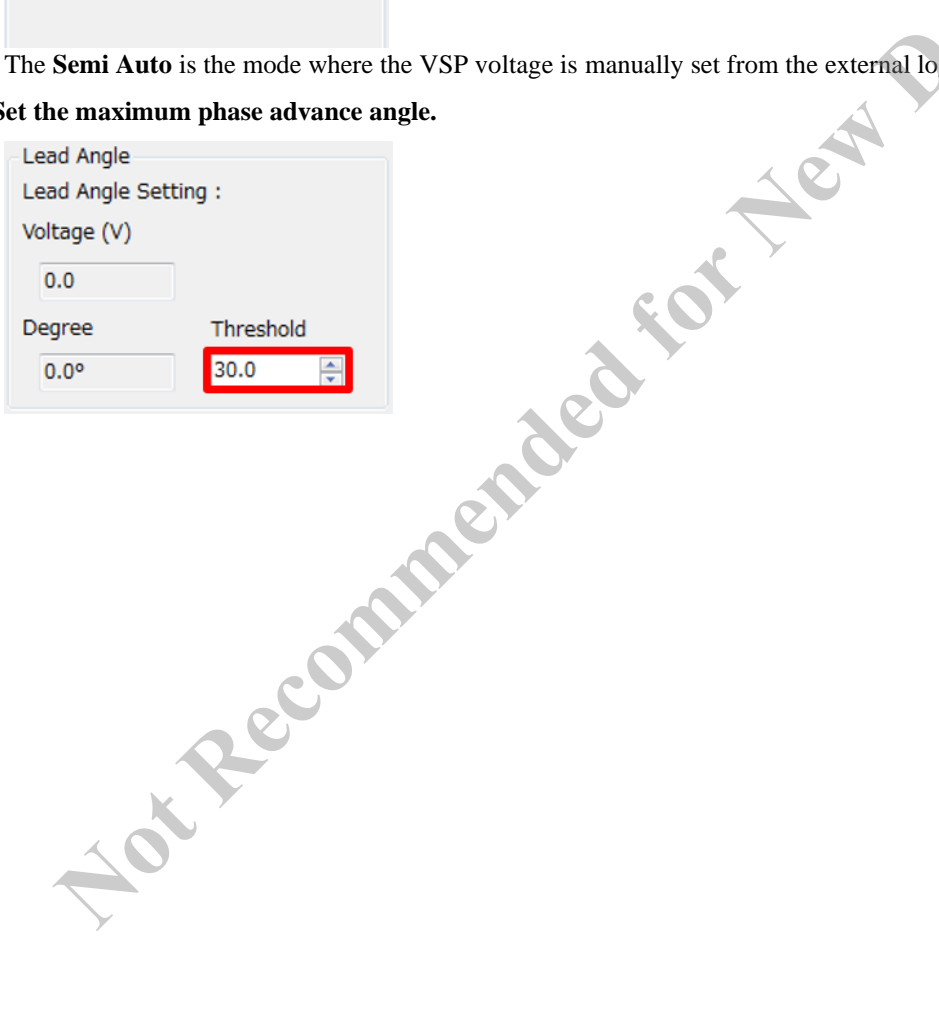

#### 12) Set the parameters of the phase advance characteristics.

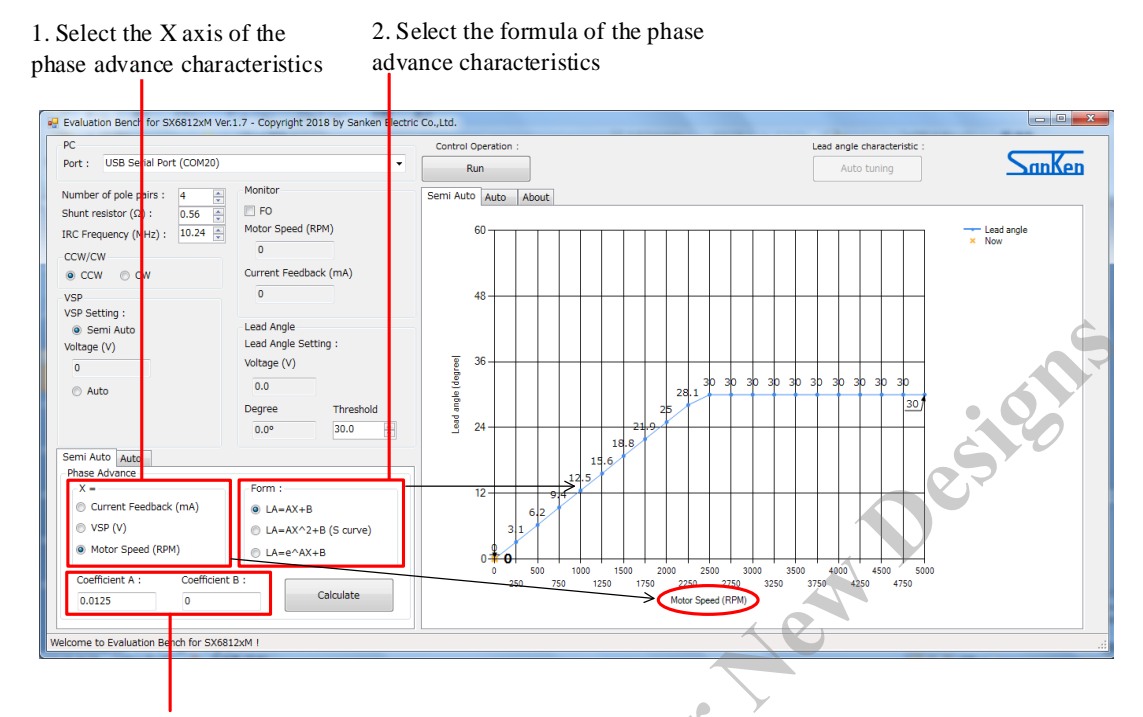

3. Set the coefficient A and B of the formula selected in 2.

| Parameter     | Checking the auto tuning<br>result again | Obtaining the optimal phase<br>advance angle in finer steps<br>than auto tuning | Checking the specified<br>phase advance<br>characteristics in actual<br>operation |
|---------------|------------------------------------------|---------------------------------------------------------------------------------|-----------------------------------------------------------------------------------|
| X=            | Motor Speed (RPM)                        | Motor Speed (RPM)                                                               | Arbitrary                                                                         |
| Form          | LA=AX+B                                  | LA=AX+B                                                                         | Arbitrary                                                                         |
| Coefficient A | 0*                                       | 0*                                                                              | Arbitrary                                                                         |
| Coefficient B | Arbitrary*                               | Arbitrary*                                                                      | Arbitrary                                                                         |

\* The value entered in Coefficient B will be the phase advance angle (°) to be tuned (LA = B).

# 13) Click the Calculate button.

#### 14) Click the Run button.

#### 15) Turn on the AC power supply.

Apply a voltage on actual operating conditions (100 VAC to 240 VAC).

#### 16) Turn on the VSP power supply.

Make sure that the logic power supply has a floating connection to the demo board before applying the voltage. The applied voltage is displayed in Voltage (V).

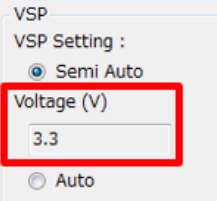

When the motor rotates, the following information is displayed.

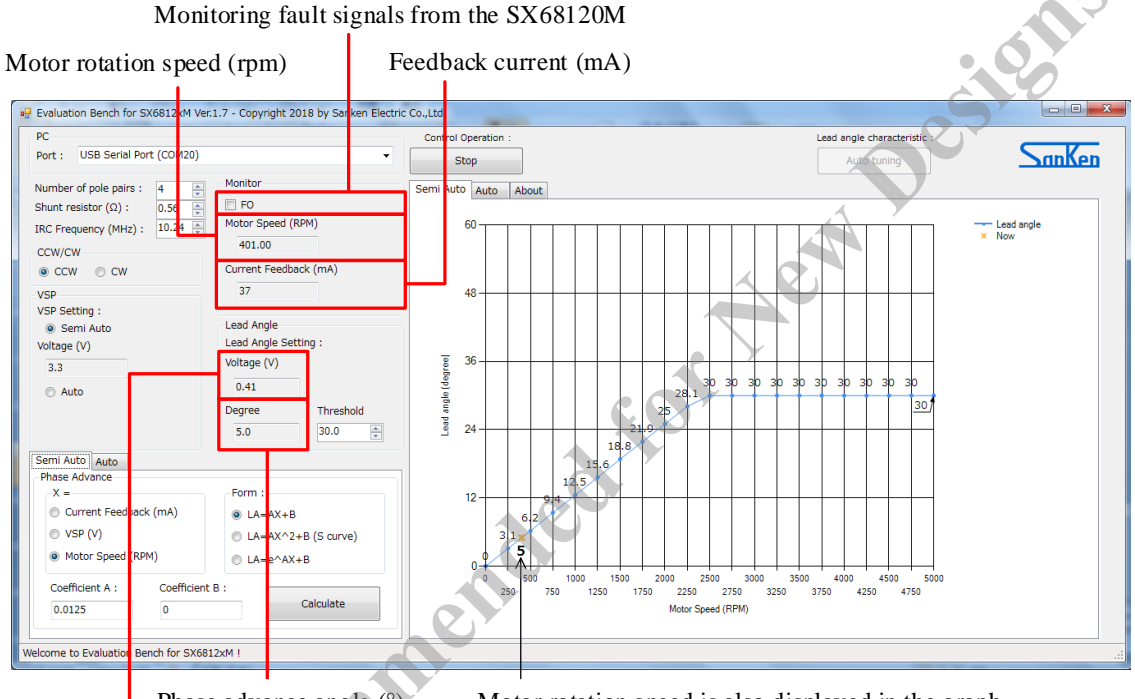

Phase advance angle (°) Motor rotation speed is also displayed in the graph

The voltage applied to the LA pin in setting the phase advance angle (°) for the SX68120M

#### 17) Check and obtain the data

#### Checking the auto tuning result again:

#### Obtaining the optimal phase advance angle in finer steps than auto tuning:

Repeat the procedures below to obtain the optimal phase advance angle.

- 17) 1 Enter the phase advance angle to be tuned in the **Coefficient B**.
- 17) -2 Click the **Calculate button**.

17) - 3 Adjust the VSP power supply to match the rotation speed to be tuned.

17) - 4 Record the value of the feedback current.

#### Checking the specified phase advance characteristics in actual operation:

Adjust the X axis (X =) value of the phase advance characteristics set in the step 12) and check the actual operation.

#### 18) Turn off the VSP power supply.

#### **19)** Turn off the AC power supply.

20) Click the Stop button.

#### 3.3. Operational Waveforms Confirmation

Check with an oscilloscope if the signal is output according to the set phase advance angle. The phase difference between the Hall signal (FG pin voltage) and the output pin voltage is the phase advance angle. This section describes the operational waveforms when the phase advance angle is set to  $0^{\circ}$  and when set to  $15^{\circ}$  as examples.

Figure 3-2 shows the operational waveform with the  $0^{\circ}$  phase advance angle; Figure 3-3 shows the operational waveform with the  $15^{\circ}$  phase advance angle.

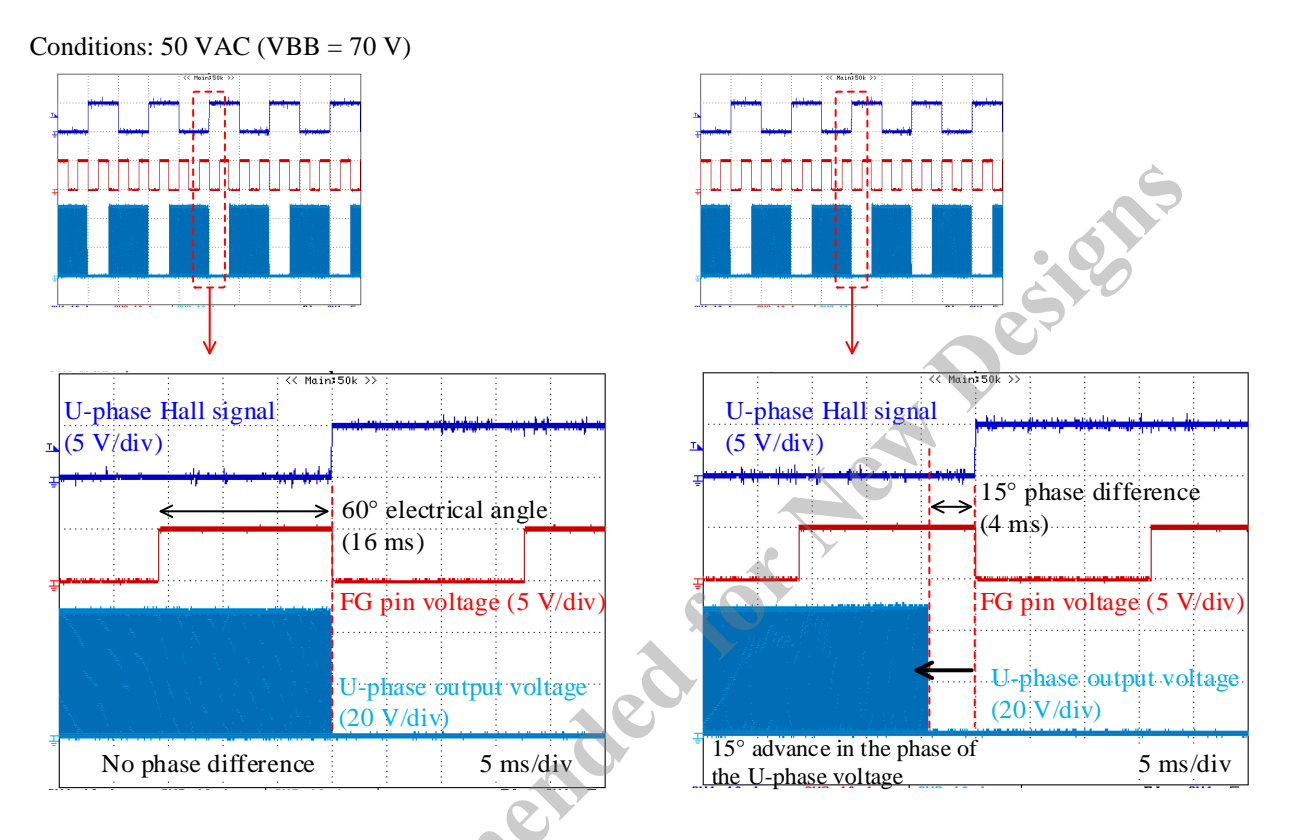

Figure 3-2. Operational Waveform with the 0° Phase Advance Angle

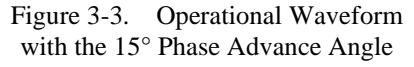

When the phase advance angle is  $0^{\circ}$ , there is no phase difference between the Hall signal (the FG pin voltage) waveform and the output voltage waveform. When the phase advance angle is  $15^{\circ}$ , you can see that the phase difference between the Hall signal (the FG pin voltage) waveform and the output voltage waveform is  $15^{\circ}$ .

# 4. GUI

#### 4.1. GUI Display Screen

Figure 4-1 shows the GUI (Graphic User Interface) display screen for semi auto tuning of the phase advance angle. Select the **Semi Auto** for semi auto tuning (see 7 in Figure 4-1).

Figure 4-2 shows the GUI display screen for auto tuning of the phase advance angle. Select the **Auto** for auto tuning (see 9 in Figure 4-2).

Table 4-1 provides the functional descriptions of the individual GUI elements such as parameters and indications.

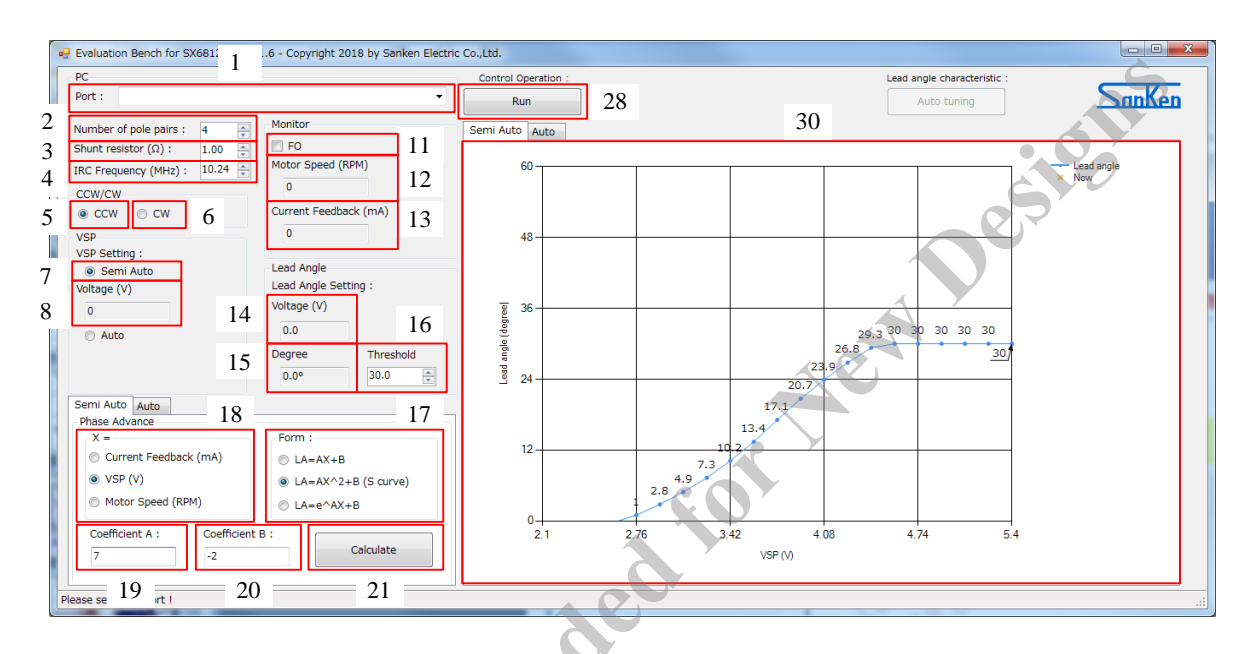

Figure 4-1. Semi Auto Tuning Screen (when the Semi Auto is selected)

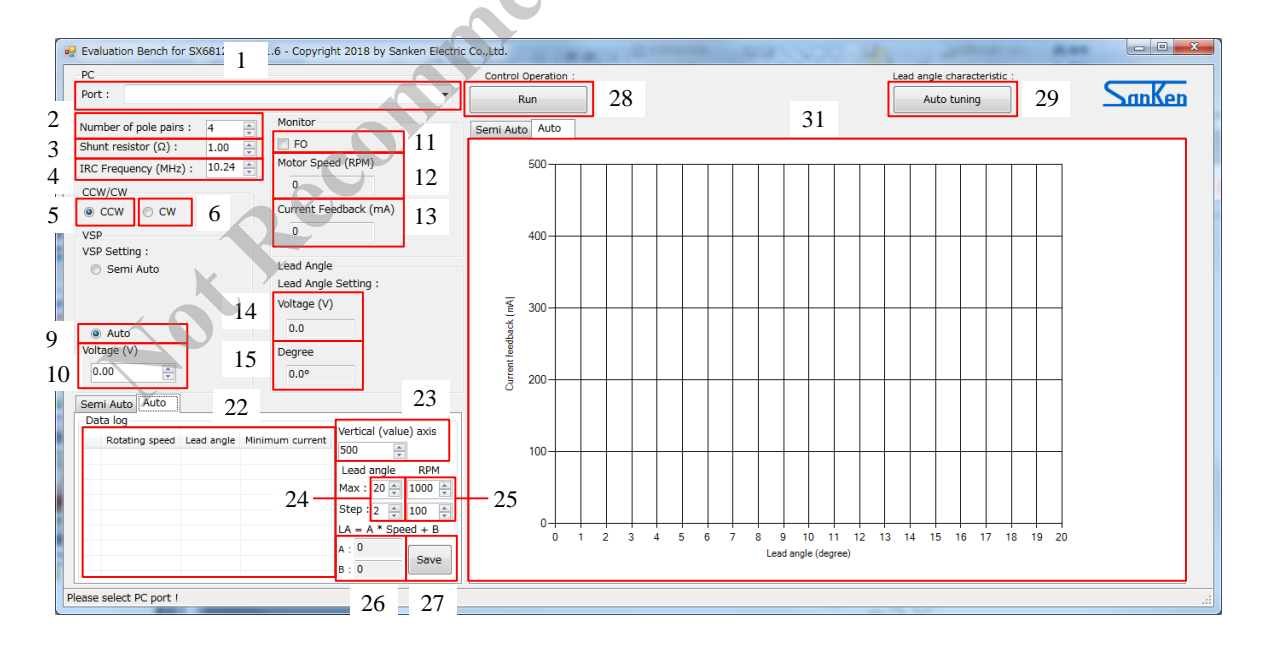

Figure 4-2. Auto Tuning Screen (when the Auto is selected)

| No.        | Group Box/<br>GUI Parameter | Description                                                                                                    | Remarks                                                                                                    |  |
|------------|-----------------------------|----------------------------------------------------------------------------------------------------|----------------------------------------------------------------------------------------------------|--|
| PC         |                             |                                                                                                    |                                                                                                    |  |
| 1          | Port                        | Select the port for control PC.                                                                                                    |                                                                                                    |  |
| Moto       | r Specification             |                                                                                                    |                                                                                                    |  |
| 2          | Number of pole pairs        | Enter the number of pole pairs in the test motor.                                                                                                 | Used in calculating the motor rotation speed.                                                                                                    |  |
| 3          | Shunt resistor ( $\Omega$ ) | Enter the shunt resistance value.                                                                                                    | Used in calculating the feedback current.                                                                                                    |  |
| 4          | IRC Frequency (MHz)         | Set the MCU internal oscillator frequency.                                                                                                    | Adjusted when the motor rotation speed does not match the actual operation.                                                                                       |  |
| CCW        | //CW                        |                                                                                                    |                                                                                                    |  |
| 5          | CCW                         | Set the direction of motor rotation to counterclockwise.                                                                                          | Be sure to stop the motor before<br>changing CCW/CW. If changed during                                                                                            |  |
| 6          | CW                          | Set the direction of motor rotation to clockwise.                                                                                                 | the motor rotation, the SX68120M may be destroyed due to overload.                                                                                                |  |
| VSP        |                             |                                                                                                    |                                                                                                    |  |
| 7          | Semi Auto                   | Selected when the phase advance angle is tuned in semi auto tuning.                                                                               | The VSP pin voltage is applied from the logic power supply. The LA voltage is output from the MCU according to the setting in the <b>Phase Advance</b> group box. |  |
| 8          | Voltage (V)                 | VSP pin voltage is displayed.                                                                                                    | Only when the Semi Auto selected                                                                                                    |  |
| 9          | Auto                        | Selected when the phase advance angle is tuned in automatic tuning.                                                                               | The VSP voltage and the LA voltage are output from the MCU.                                                                                                    |  |
| 10         | Voltage (V)                 | Set the VSP pin voltage.                                                                                                    | Only when the Auto selected                                                                                                    |  |
| Moni       | tor                         |                                                                                                    |                                                                                                    |  |
| 11         | FO                          | To monitor the FO (fault signal output) of the SX68120M. When a fault signal is detected, a check mark is displayed and the motor rotation stops. |                                                                                                    |  |
| 12         | Motor Speed (RPM)           | The motor rotation speed is displayed.                                                                                                    |                                                                                                    |  |
| 13         | Current Feedback (mA)       | The feedback current is displayed.                                                                                                    |                                                                                                    |  |
| Lead Angle |                             |                                                                                                    |                                                                                                    |  |
| 14         | Voltage (V)                 | The voltage applied to the LA pin in setting the phase advance angle (°) for the SX68120M                                                         | The LA voltage is output from the MCU according to the setting in the <b>Phase Advance</b> group box.                                                             |  |
| 15         | Degree                      | The phase advance angle (°) is displayed.                                                                                                    | The LA voltage is output from the MCU according to the setting in the <b>Phase Advance</b> group box.                                                             |  |
| 16         | Threshold                   | Set the maximum value of the phase advance angle to be tuned                                                                                      | Only when the Semi Auto selected                                                                                                    |  |

Table 4-1. Individual GUI Elements and Functions

| Phase Advance |                                                     |                                                                                                    |                                                                                                |  |
|---------------|-----------------------------------------------------|----------------------------------------------------------------------------------------------------|------------------------------------------------------------------------------------------------|--|
| 17            | Form                                                | Select the formula for the phase advance characteristics.                                                                                                    | Only when the Semi Auto selected                                                               |  |
| 18            | X=                                                  | Select the formula X.                                                                                                    | Only when the Semi Auto selected                                                               |  |
| 19            | Coefficient A                                       | Set the value for the formula A.                                                                                                    | Only when the Semi Auto selected                                                               |  |
| 20            | Coefficient B                                       | Set the value for the formula B.                                                                                                    | Only when the Semi Auto selected                                                               |  |
| 21            | Calculate                                           | After setting the Form, $X =$ , Coefficient A, and Coefficient B, click to display the advance characteristics.                                                                          | Only when the Semi Auto selected                                                               |  |
| Data          | log                                                 |                                                                                                    |                                                                                                |  |
| 22            | Rotating speed /<br>Lead angle /<br>Minimum Current | The auto tuning result is displayed for each rotation speed.                                                                                                    | Only when the Auto selected                                                                    |  |
| 23            | Vertical (value) axis                               | Set the maximum value on the vertical axis of the graph                                                                                                    | Only when the Auto selected                                                                    |  |
| 24            | Lead angle                                          | <ul> <li>Max: Set the maximum value of the phase advance angle to be tuned</li> <li>Step: Set the step of the phase advance angle to be tuned</li> </ul>                                 | Only when the Auto selected<br>The phase advance angle to be tuned is<br>set to 0° by default. |  |
| 25            | RPM                                                 | <ul> <li>Max: Set the maximum rotation speed of the phase advance angle to be tuned</li> <li>Step: Set the step for the rotation speed of the phase advance angle to be tuned</li> </ul> | Only when the Auto selected<br>The rotation speed to be tuned is set to<br>200 rpm by default. |  |
| 26            | LA = A * Speed + B                                  | The optimal value of the auto tuning result is displayed in a linear function.                                                                                                    | Only when the Auto selected                                                                    |  |
| 27            | Save                                                | Save the auto tuning result.                                                                                                    | Only when the Auto selected                                                                    |  |
| Other         |                                                     |                                                                                                    |                                                                                                |  |
| 28            | Run / Stop                                          | <ul><li> Run: Start the motor.</li><li> Stop: Stop the motor.</li></ul>                                                                                                    |                                                                                                |  |
| 29            | Auto tuning                                         | Start the auto tuning.                                                                                                    | Only when the Auto selected                                                                    |  |
| 30            | Semi Auto                                           | Displayed during the semi auto tuning                                                                                                    | Only when the Semi Auto selected                                                               |  |
| 31            | Auto                                                | Displaying the auto tuning result                                                                                                    | Only when the Auto selected                                                                    |  |

# 5. About Trademarks and Registered Trademarks

• Windows<sup>®</sup> is either registered trademark of Microsoft Corporation in the United States and/or other countries.

• All rights and title in and to any specific trademark or tradename belong to Sanken and such original right holder(s).

#### **Important Notes**

- All data, illustrations, graphs, tables and any other information included in this document (the "Information") as to Sanken's products listed herein (the "Sanken Products") are current as of the date this document is issued. The Information is subject to any change without notice due to improvement of the Sanken Products, etc. Please make sure to confirm with a Sanken sales representative that the contents set forth in this document reflect the latest revisions before use.
- The Sanken Products are intended for use as components of general purpose electronic equipment or apparatus (such as home appliances, office equipment, telecommunication equipment, measuring equipment, etc.). Prior to use of the Sanken Products, please put your signature, or affix your name and seal, on the specification documents of the Sanken Products and return them to Sanken. When considering use of the Sanken Products for any applications that require higher reliability (such as transportation equipment and its control systems, traffic signal control systems or equipment, disaster/crime alarm systems, various safety devices, etc.), you must contact a Sanken sales representative to discuss the suitability of such use and put your signature, or affix your name and seal, on the specification documents of the Sanken Products and return them to Sanken, prior to the use of the Sanken Products. The Sanken Products are not intended for use in any applications that require extremely high reliability such as: aerospace equipment; nuclear power control systems; and medical equipment or systems, whose failure or malfunction may result in death or serious injury to people, i.e., medical devices in Class III or a higher class as defined by relevant laws of Japan (collectively, the "Specific Applications"). Sanken assumes no liability or responsibility whatsoever for any and all damages and losses that may be suffered by you, users or any third party, resulting from the use of the Sanken Products in the Specific Applications or in manner not in compliance with the instructions set forth herein.
- In the event of using the Sanken Products by either (i) combining other products or materials or both therewith or (ii) physically, chemically or otherwise processing or treating or both the same, you must duly consider all possible risks that may result from all such uses in advance and proceed therewith at your own responsibility.
- Although Sanken is making efforts to enhance the quality and reliability of its products, it is impossible to completely avoid the occurrence of any failure or defect or both in semiconductor products at a certain rate. You must take, at your own responsibility, preventative measures including using a sufficient safety design and confirming safety of any equipment or systems in/for which the Sanken Products are used, upon due consideration of a failure occurrence rate and derating, etc., in order not to cause any human injury or death, fire accident or social harm which may result from any failure or malfunction of the Sanken Products. Please refer to the relevant specification documents and Sanken's official website in relation to derating.
- No anti-radioactive ray design has been adopted for the Sanken Products.
- The circuit constant, operation examples, circuit examples, pattern layout examples, design examples, recommended examples, all information and evaluation results based thereon, etc., described in this document are presented for the sole purpose of reference of use of the Sanken Products.
- Sanken assumes no responsibility whatsoever for any and all damages and losses that may be suffered by you, users or any third party, or any possible infringement of any and all property rights including intellectual property rights and any other rights of you, users or any third party, resulting from the Information.
- No information in this document can be transcribed or copied or both without Sanken's prior written consent.
- Regarding the Information, no license, express, implied or otherwise, is granted hereby under any intellectual property rights and any other rights of Sanken.
- Unless otherwise agreed in writing between Sanken and you, Sanken makes no warranty of any kind, whether express or implied, including, without limitation, any warranty (i) as to the quality or performance of the Sanken Products (such as implied warranty of merchantability, and implied warranty of fitness for a particular purpose or special environment), (ii) that any Sanken Product is delivered free of claims of third parties by way of infringement or the like, (iii) that may arise from course of performance, course of dealing or usage of trade, and (iv) as to the Information (including its accuracy, usefulness, and reliability).
- In the event of using the Sanken Products, you must use the same after carefully examining all applicable environmental laws and regulations that regulate the inclusion or use or both of any particular controlled substances, including, but not limited to, the EU RoHS Directive, so as to be in strict compliance with such applicable laws and regulations.
- You must not use the Sanken Products or the Information for the purpose of any military applications or use, including but not limited to the development of weapons of mass destruction. In the event of exporting the Sanken Products or the Information, or providing them for non-residents, you must comply with all applicable export control laws and regulations in each country including the U.S. Export Administration Regulations (EAR) and the Foreign Exchange and Foreign Trade Act of Japan, and follow the procedures required by such applicable laws and regulations.
- Sanken assumes no responsibility for any troubles, which may occur during the transportation of the Sanken Products including the falling thereof, out of Sanken's distribution network.
- Although Sanken has prepared this document with its due care to pursue the accuracy thereof, Sanken does not warrant that it is error free and Sanken assumes no liability whatsoever for any and all damages and losses which may be suffered by you resulting from any possible errors or omissions in connection with the Information.
- Please refer to our official website in relation to general instructions and directions for using the Sanken Products, and refer to the relevant specification documents in relation to particular precautions when using the Sanken Products.
- All rights and title in and to any specific trademark or tradename belong to Sanken and such original right holder(s).